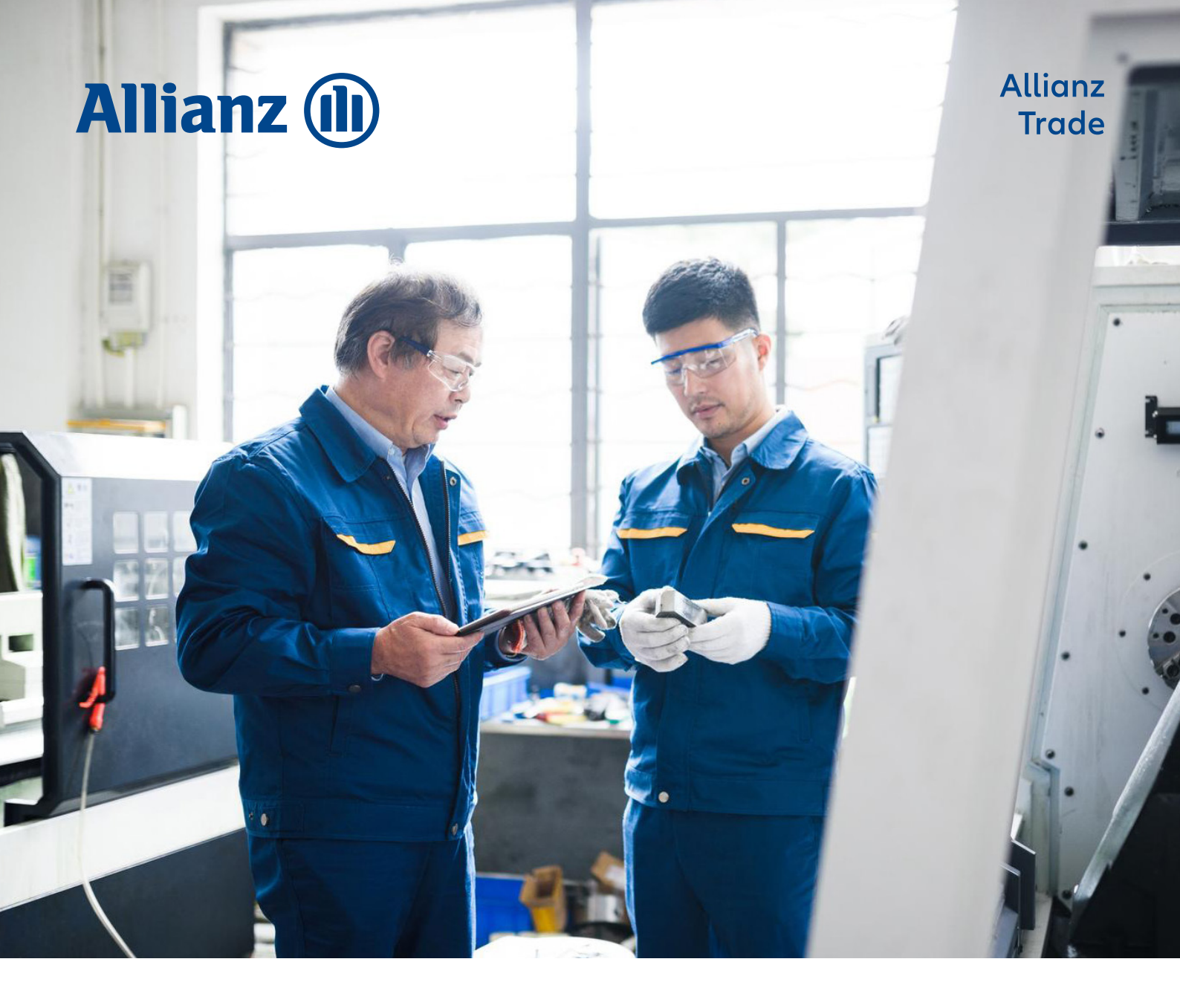

# Användarguide för EOLIS

# Innehållsförteckning

| Byte av lösenord                                 | 3  |
|--------------------------------------------------|----|
| Hjälpguide i EOLIS                               | 3  |
| Ansökan om kreditlimit                           | 4  |
| Ansökan om Tillfällig limit                      | 7  |
| Höjning av en limit                              | 8  |
| Reducering av en limit                           | 9  |
| Annullera en limit                               | 10 |
| Få information om delaccept/avslag               | 11 |
| Nedladdning av limitlista - alla limitbeslut     | 12 |
| Nedladdning av limitlista - särskild period      | 13 |
| Nedladdning av limitlista - särskilt belopp      | 13 |
| Se historik på en kund                           | 14 |
| Ändra referens på en kund                        | 15 |
| Ansök om CAP och CAP+ limiter                    | 15 |
| Rapportering av försenad betalning               | 16 |
| Rapportera försenad betalning vid konkurs        | 17 |
| Rapportera försenad betalning vid tvist          | 18 |
| Rapportera försenad betalning vid betalningsplan | 19 |

#### Byte av lösenord

När du har loggat in första gången kommer systemet att säga att ditt lösenord har gått ut. Du måste då ange ett nytt personligt lösenord för att kunna komma vidare.

Av säkerhetsskäl ska lösenordet följa dessa riktlinjer:

- Lösenordet ska vara minst 8 tecken.
- Lösenordet ska innehålla minst en stor bokstav (A-Z), samt minst en liten bokstav (a-z) samt minst en siffra (0-9).
- Lösenordet får ej innehålla ditt eget eller företagets namn.

Av säkerhetsskäl måste du byta ditt lösenord var tredje månad, vilket du enkelt gör på första sidan i EOLIS genom att klicka på Ändra lösenord.

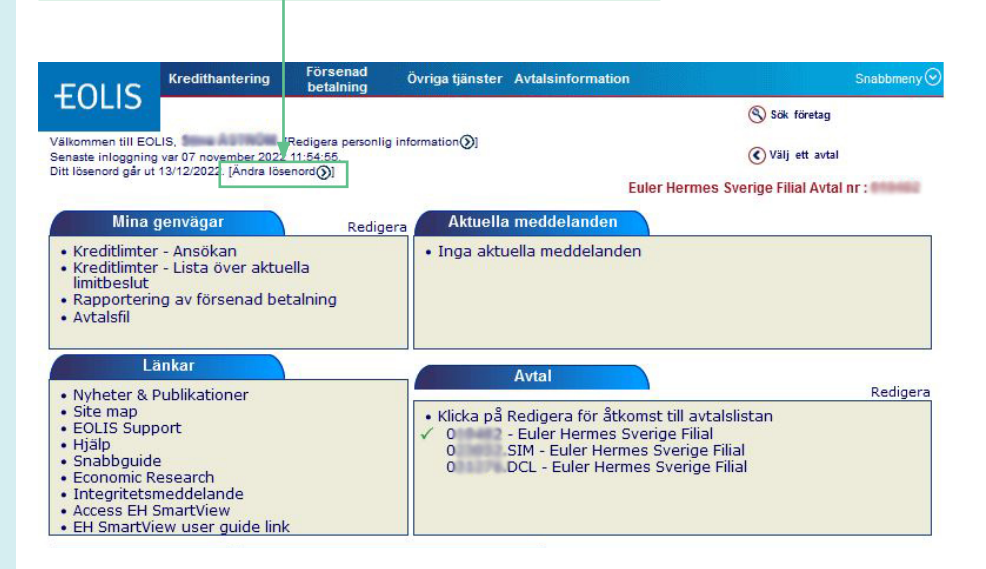

#### Hjälpguide i EOLIS

På första sidan i EOLIS under avsnittet Länkar kan du klicka på Hjälp för att få ytterligare information om funktioner i EOLIS. Och har du några frågor är du självklart välkommen att kontakta oss!

| FOUS                                                                                                    | Kredithantering                                                         | Försenad<br>betalning           | Övriga tjänster                                                  | Avtalsinformation                                                                                               | Snabbmeny                                       |
|----------------------------------------------------------------------------------------------------|-------------------------------------------------------------------------|---------------------------------|------------------------------------------------------------------|----------------------------------------------------------------------------------------------------|-------------------------------------------------|
| LULIJ                                                                                                    | 100 million (1997)                                                      |                                 |                                                                  |                                                                                                    | Sök företag                                     |
| Välkommen till EO<br>Senaste inloggning                                                                                                    | LIS,<br>g var 07 november 2022                                          | Redigera personlig<br>11:54:55. |                                                                  | 🔇 Välj ett avtal                                                                                                |                                                 |
| Ditt losenoro gar ut                                                                                                    | 13/12/2022. [Andra los                                                  | enora (O)                       |                                                                  | Euler Hen                                                                                                    | mes Sverige Filial Avtal nr :                   |
| Mina                                                                                                    | genvägar                                                                | Redige                          | ra Aktuella                                                      | a meddelanden                                                                                                   |                                                 |
| <ul> <li>Kreditlimter</li> <li>Kreditlimter</li> <li>limitbeslut</li> <li>Rapporterin</li> <li>Avtalsfil</li> </ul>                                                   | r - Ansökan<br>r - Lista över aktu<br>ng av försenad be                 | ella<br>Italning                | • Inga aktı                                                      | uella meddelanden                                                                                               |                                                 |
| Nyheter & I                                                                                                    | änkar<br>Publikationer                                                  |                                 |                                                                  | Avtal                                                                                                    | Redigera                                        |
| <ul> <li>Site map</li> <li>EOLIS Supp</li> <li>Hjälp</li> <li>Snabbguide</li> <li>Economic R</li> <li>Integritetsi</li> <li>Access EHI</li> <li>EH SmartVi</li> </ul> | port<br>e<br>tesearch<br>meddelande<br>SmartView<br>iew user guide link | ĸ                               | <ul> <li>Klicka på</li> <li>✓ 0</li> <li>0</li> <li>0</li> </ul> | Redigera för åtkomst till /<br>- Euler Hermes Sverige F<br>SIM - Euler Hermes Sveri<br>DCL - Euler Hermes Sveri | avtalslistan<br>lial<br>ge Filial<br>ige Filial |

#### Ansökan om kreditlimit

1. Logga in i EOLIS med användarnamn och lösenord.

2. Välj Snabbmenyn uppe i högra hörnet och välj Ansökan.

3. Välj ett land och fyll i Euler Hermes ID/Organisationsnummer eller Företagsnamn. (En lista över ID-nr i olika länder hittar du genom att klicka på Help on identifier). Välj Snabbmenyn uppe i högra hörnet. Välj Ansökan.

| Snabb škomt.       Snabb škomt.         sikommen till EOLIS.       [Redigers personlig information])         ensste inloggning var 04 november 2022 12:00:17.       Ansikan         itt lösenord går ut 13/12/022. [Ändra lösenord])       Ansikan         Mina genvägar       Redigera         • Kreditimter - Ansökan       Aktuella meddelanden         • Kreditimter - Lista över aktuella<br>limitbeslut       • Inga aktuella meddelanden         • Rapportering av försenad betalning       • Attalsfil         • Avtalsfil       • Nyheter & Publikationer         • Site map       • Klicka på Redigera för åtkom         • EOLIS Support       • Hjälp         • Integritetsmeddelande       • Ste map         • Economic Research       • Nitekses         • Integritetsmeddelande       • Sverige Filial         • Beslut (25 senaste)       Obehandlade ansökningar (10 äldsta)         org.nr/ID-nr       Företagsnamn       Svar                                                                                                    |                                                                                                    | Kredithantering                                                                                                    | Försenad<br>betalning | Övriga tjänster                                                                 | Avtalsinformation                                                                                                    |                                                                                                    | Snabbmeny |
|----------------------------------------------------------------------------------------------------|----------------------------------------------------------------------------------------------------|----------------------------------------------------------------------------------------------------|-----------------------|---------------------------------------------------------------------------------|----------------------------------------------------------------------------------------------------|----------------------------------------------------------------------------------------------------|-----------|
| Areduliniter - Dista over aktuella<br>imitbeslut<br>Rapportering av försenad betalning<br>Avtalsfil<br>Avtalsfil<br>Avtalsfil<br>Nyheter & Publikationer<br>Site map<br>EOLIS Support<br>Hjälp<br>Snabbguide<br>Economic Research<br>Integritetsmeddelande<br>Access EH SmartView<br>EH SmartView<br>Beslut (25 senaste)<br>Obehandlade ansökningar (10 äldsta)<br>org.nr/ID-nr<br>Euler<br>Euler<br>Företagsnamn<br>Svar<br>Filhantering<br>Se oh Iadda ned svarsfiler<br>Se och Iadda ned svarsfiler<br>Ardskunds ref.nc.<br>Anullering av keditlimiter<br>Andlering av keditlimiter<br>Andlering av keditlimiter<br>Anvandber information<br>Omstiningsredovisning<br>Oligen av keditlimiter<br>Använder<br>Använder<br>Använder<br>Använder<br>Använder<br>Använder<br>Använder<br>Använder<br>Använder<br>Använder<br>Använder<br>Använder<br>Använder<br>Använder<br>Använder<br>Använder<br>Använder<br>Använder                                                                                                    | ikommen till EOL<br>enaste inloggning<br>It lösenord går ut<br>Mina g<br>• Kreditlimter                                   | ommen till EOLIS,                                                                                                    |                       |                                                                                 | Eu<br>a meddelanden<br>Jella meddelanden                                                                                                    | Snabb åtkomst<br>Välj en tjänst för det valda företage<br>Kredittimter<br>Annullera limit<br>Lista över aktuella limitbeslut<br>Rapportering av försenad betalnis<br>Betalningshändelse<br>Inkasso<br>Collection Online | et:<br>ng |
| Nyheter & Publikationer     Site map     Southationer     Site map     Southationer     Site map     Southationer     Southationer     Site map     Southationer     Southationer     Southatiniter     Southationer     Southatiniter     Southationer     Sou | Rapporterin<br>• Avtalsfil                                                                                                | Greditlimter - Lista över aktuella<br>imitbeslut<br>Sapportering av försenad betalning<br>Avtalsfil<br>Länkar<br>Vyheter & Publikationer<br>Site map<br>EOLIS Support<br>- K<br>- K<br>- K<br>- K<br>- K<br>- K<br>- K<br>- K |                       |                                                                                 | Collection Unite<br>Filihantering<br>Se och ladda ned svarsfiler<br>Val av tjänster<br>Ansökan om kreditlimit<br>Annullering av kreditlimiter<br>Ändra kunds ref.n.<br>Information |                                                                                                    |           |
| Beslut (25 senaste)         Obehandlade ansökningar (10 äldsta)           org.nr/ID-nr         Euler<br>Hermes ID         Företagsnamn   Svar                                                                                                    | Nyheter & P<br>Site map<br>EOLIS Supp<br>Hjälp<br>Snabbguide<br>Economic Re<br>Integritetsn<br>Access EH S<br>EH SmartVie |                                                                                                    |                       | <ul> <li>Klicka på</li> <li>✓ 019482</li> <li>023052</li> <li>031276</li> </ul> | Redigera för åtkon<br>- Euler Hermes Sve<br>SIM - Euler Hermes<br>DCL - Euler Herme                                                                                                | Semmenställning kund<br>Avtalsinformation<br>Omsättningsredovisning<br>Användbar information<br>Svetrige Filial                                                                                                    |           |
| org.nr/ID-nr Euler Företagsnamn Svar                                                                                                    | Beslut (25 s                                                                                                    | enaste) Obe                                                                                                    | handlade anso         | ökningar (10 äld                                                                | sta)                                                                                                    |                                                                                                    |           |
|                                                                                                    | org.nr/ID-nr                                                                                                    | Euler<br>Hermes ID                                                                                                    | Företa                | igsnamn                                                                         |                                                                                                    | Svar                                                                                                    |           |

| Välj land och<br>Organisation<br>Företagsnam                      | fyll i Euler ID,<br>Isnummer eller<br>In. |                             | En lista över ID-nr i olika lände<br>hittar du genom att klicka på<br>Help on identifier |
|-------------------------------------------------------------------|-------------------------------------------|-----------------------------|------------------------------------------------------------------------------------------|
| EOLIS Kredith                                                     | antering Försenad<br>betalning            | Övriga tjänster 🛛 A         | Avtalsinformation Sn(bbmer                                                               |
| Kredi<br><u>/älkommen</u> » Kredithantering :                     | Kreditlimter > Ansökan                    |                             | Sok toretag                                                                              |
| Identifiering föret                                               | ag                                        |                             | Fuler Hermes Sverige Filial Avtal nr.                                                    |
| "obligatorisk<br>Välj ett land:                                   | SVERIGE                                   | ~                           |                                                                                          |
| Sökning via org.nr/     Euler Hermes ID :     Sökning via förstor |                                           | t • org.nr/ID-nr Or<br>Hjäl | Organisationsnummer V                                                                    |
| *Företagsnamn:                                                    |                                           |                             | T]                                                                                       |
| Gatunummer:<br>Postnummer:                                        |                                           | Gat                         | iatunamn:                                                                                |
| O Sökning via telefo                                              | nnummer 🕐                                 |                             |                                                                                          |
| Telefonnummer :                                                   |                                           |                             |                                                                                          |
| *obligatorisk                                                     |                                           |                             |                                                                                          |
|                                                                   | Fortsätt 🕥                                |                             | Ta bort 🛞                                                                                |

#### Ansökan om kreditlimit

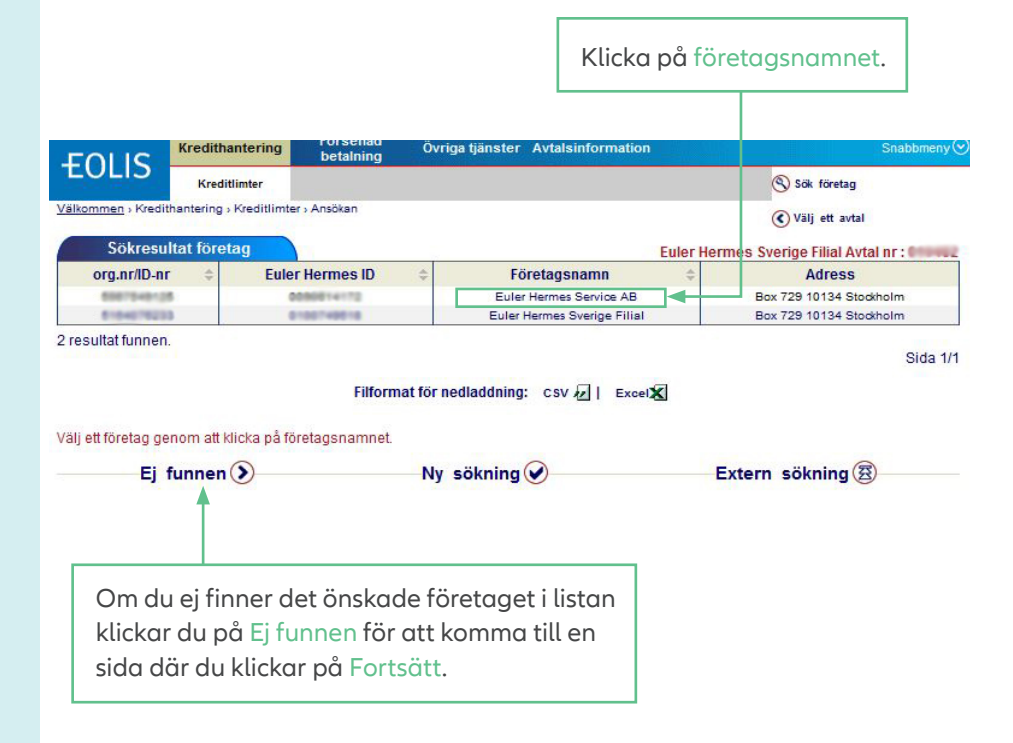

Fyll sedan i så mycket information om företaget som är möjligt i de tomma fälten. Observera att vissa fält är obligatoriska. Klicka sedan på Fortsätt.

| FOLIS                         | Recultinancering         | betalning               | ovriga ganater | Avaisinormation                | Chabbing                    |
|-------------------------------|--------------------------|-------------------------|----------------|--------------------------------|-----------------------------|
|                               | Kreditlimter             |                         |                |                                | Sök företag                 |
| ilkommen » Kredi              | thantering > Kreditlimte | er › Ansökan            |                |                                | Välj ett avtal              |
| Tilläggsinf                   | formation                |                         |                | Euler Hermes                   | Sverige Filial Avtal nr : 💷 |
| * Ort eller Post              | tnummer måste fyllas     | i                       |                |                                |                             |
| Företagsnamn<br>Kundens land: | 1:                       | Euler Hermes<br>SVERIGE |                |                                |                             |
| National ID :                 |                          | Organisation            | isnummer 🗸 📔   |                                |                             |
| Ytterligare nar               | mn 1:                    |                         |                | ( i.e. Fullständigt namn på äg | aren eller delägaren, eller |
| Ytterligare nar               | mn 2:                    | alternativt nami        | n for kunden)  |                                |                             |
| Gatunummer:                   |                          |                         |                |                                |                             |
| Gatunamn:                     |                          |                         | J              |                                |                             |
| Extra rad:                    |                          |                         |                |                                |                             |
| * Ort:                        |                          |                         |                |                                |                             |
| * Postnummer                  | r:                       |                         |                |                                |                             |
| Telefonnumme                  | er:                      |                         |                |                                |                             |
| * Ort eller Post              | tnummer måste fyllas     | i -                     |                |                                |                             |
|                               |                          |                         |                |                                |                             |
|                               | Fortsät                  | <b>()</b>               |                | Ny sökning                     |                             |
| _                             |                          |                         |                |                                |                             |
|                               | Väli Forts               | ätt.                    |                |                                |                             |

#### Ansökan om kreditlimit

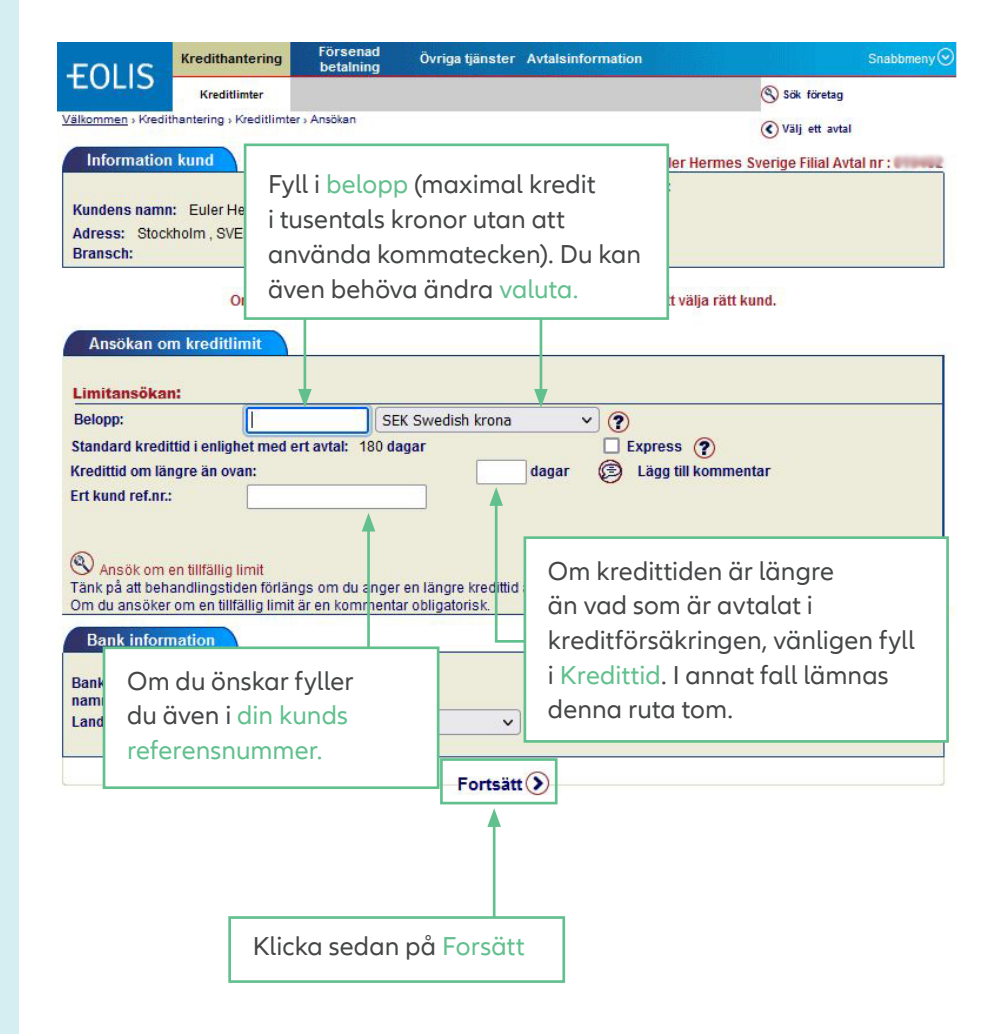

Information om kunden och limitansökan visas. Se till att informationen stämmer och välj sedan **Bekräfta**.

Du kan följa ärendet på första sidan i EOLIS under fliken **Obehandlade ansökningar.** 

#### Ansökan om Tillfällig limit

Det finns möjlighet att ansöka om Tillfällig limit som läggs på den Permanenta limiten.

En Tillfällig limit kan endast ansökas om Permanent limit finns.

Välj Ansök om en tillfällig limit.

| Limitansökan:                                                                                                   |                                                                                                    |
|----------------------------------------------------------------------------------------------------|----------------------------------------------------------------------------------------------------|
| Belopp:                                                                                                    | SEK Swedish krona 🗸 🅐                                                                                                    |
| Standard <mark>F</mark> redittid i e                                                                            | nlighet med ert avtal: 180 dagar 🔲 Express 🕐                                                                                                    |
| redittid om längre ä                                                                                            | n ovan: 🛛 🗌 dagar 🧊 Lägg till kommentar                                                                                                    |
| rt kund ref.nr.:                                                                                                |                                                                                                    |
| and the second second second second second second second second second second second second second second secon |                                                                                                    |
|                                                                                                    |                                                                                                    |
|                                                                                                    |                                                                                                    |
| Ansök om en tillf                                                                                               | ilig limit                                                                                                    |
| Ansök om en tillf<br>änk på att behandlir                                                                       | illig limit<br>gstider forlängs om du anger en längre kredittid än er standard eller om du lägger till en kommentar.                                                                  |
| D Ansök om en tillf<br>änk på att behandlir<br>m du ansöker om e                                                | illig limit<br>gstider förlängs om du anger en längre kredittid än er standard eller om du lägger till en kommentar.<br>t tillfällig limit är en kommentar obligatorisk.              |
| D Ansök om en tillf<br>ank på alt behandlir<br>im du ansöker om e<br>Bank informatio                            | sllig limit<br>gstidder förlängs om du anger en längre kredittid än er standard eller om du lägger till en kommentar.<br>1 tillfällig limit är en kommentar obligatorisk.             |
| Ansök om en tillf<br>änk på att behandlir<br>m du ansöker om e<br>Bank informatio                               | illig limit<br>gstidder förlångs om du anger en längre kredittid än er standard eller om du lägger till en kommentar.<br>1 tillfällig limit är en kommentar obligatorisk.             |
| D Ansök om en tillf<br>änk på att behandlir<br>im du ansöker om e<br>Bank informatio<br>ankens                  | Hilig limit<br>gstidern förlångs om du anger en längre kredittid än er standard eller om du lägger till en kommentar.<br>I tillfällig limit är en kommentar obligatorisk.<br>Kontonr: |

Den Tillfälliga limiten måste ha samma valuta som den Permanenta limiten.

Den Tillfälliga limiten ska vara lägre eller lika stor som den Permanenta limiten.

Den Tillfälliga limiten får ligga som kortast i 2 månader eller som längst i 6 månader.

Klicka på Fortsätt.

| Limitansökan:                                                                                                    |                                                                                               |                                            |                      |
|----------------------------------------------------------------------------------------------------|-----------------------------------------------------------------------------------------------|--------------------------------------------|----------------------|
| Belopp:<br>Standard kredittid i enlighet med er<br>Kredittid om längre än ovan:<br>Ert kund ref.nr.:<br>Negativ information om kunden : (<br>Kommentar: | SEK Swedish krona<br>t avtat: 180 dagar<br>dag<br>Ja O Nej                                    | ✓ ⑦<br>□ Express ⑦<br>ar                   |                      |
|                                                                                                    |                                                                                               |                                            |                      |
| Tillfällig limit : Summa :                                                                                                    | SEK Swedish krona                                                                             | Slutdatum :                                | dd/mm/àààà)          |
| Fillfällig limit : Summa :<br>Fänk på att behandlingstiden förläng<br>Om du ansöker om en tillfällig limit ä<br>Bank information                        | SEK Swedish krona<br>s om du anger en längre kredittid än er<br>r en kommeritar obligatorisk. | Slutdatum :     standard eller om du lägge | r till en kommentar. |

#### Höjning av en limit

Sök upp kunden via **Snabbmenyn** och **Lista över aktuella limitbeslut**.

Klicka på Företagsnamnet. Då får du fram information om din nuvarande limit.

|                  | List o      | of current l                                                                                                    | imits           |                          | See. 10    |                  |            | Euler Herm  | es Sverige       | Filial Avtal r                | ir:C  |
|------------------|-------------|----------------------------------------------------------------------------------------------------|-----------------|--------------------------|------------|------------------|------------|-------------|------------------|-------------------------------|-------|
|                  |             | Kunder                                                                                                    |                 |                          | Ansöl      | ningar           |            |             | Svar             |                               |       |
| org.nr/ID-<br>nr | EHID        | Företags-<br>namn                                                                                                    | Land            | Kund-<br>referens<br>nr. | Datum      | Belopp           | Datum      | Belopp      | Payment<br>terms | Beslut                        | Grade |
| end likeling 73  | 0008194121  | Sustain AB                                                                                                    | SVERIGE<br>(SE) |                          | 2022/11/09 | 50 000 SEK       | 2022/11/09 | 100 000 SEK | 180 dagar        | Beviljad<br>sedan<br>tidigare | 03    |
| and the second   | 0.0004010   | The second second secon | USA (US)        |                          | 2022/08/23 | 3 000 000<br>SEK | 2022/07/08 | 500 000 SEK | 180 dagar        | Delaccept                     | 07    |
| 205510           | different a | Taxan I and                                                                                                    | FINLAND<br>(FI) |                          | 2022/06/27 | 100 000 EUR      | 2022/06/30 | 0 EUR       | 180 dagar        | Avslag 🕲                      | 07    |
| 01401072         |             | Limits by                                                                                                    | FINLAND<br>(FI) |                          |            |                  | 2022/08/27 | 0 EUR       | 180 dagar        | Uppsägning -<br>överförin     |       |

| Kreditlimit                                         |                                               | Klicka                                    | på Ny ansö            | okan.            | Puerios, konfidentiall informati |
|-----------------------------------------------------|-----------------------------------------------|-------------------------------------------|-----------------------|------------------|----------------------------------|
| Nuvarande kredit                                    | limit:                                        |                                           |                       | Lavel Hellies (  | svenge, konndenden monna         |
| Senaste beslut:                                     | Beviljad sedan                                | tidigare 100 000 SE                       | к                     |                  |                                  |
| Permanent limit:<br>Ert kund ref.nr.:               | 100 000 SEK<br>Ändra kund                     | Datum: 2022/10/1                          | l 0 Reducering av lir | <sup>nit</sup> ⊙ |                                  |
| Beslut som visas på skär<br>Endast de som är bekräf | men är inte bindande<br>tade med brev/fax/e-n | för Allianz Trade.<br>1ail är officiella. |                       |                  |                                  |
| Annullera                                           | Uts                                           | krift 🖲 🔤                                 | Ny ansökan 🕑          | Historik 🖌       | Tillbaka 🕅                       |

Fyll i önskat belopp, tex. har du en limit på 100 000 SEK men vill ha en på 200 000 SEK så skriver du in det nya totala beloppet, 200 000 SEK.

Limiten ligger kvar tills den blir uppsagd av oss eller annullerad av er.

| Senaste beslut:<br>Permanent limit:                                                                             | Beviljad sedan tidigare 100 000 SEK<br>100 000 SEK Datum: 2022/10/10                                                                                                    |  |
|----------------------------------------------------------------------------------------------------|----------------------------------------------------------------------------------------------------|--|
| Limitansökan:                                                                                                   |                                                                                                    |  |
| Belopp:                                                                                                    | SEK Swedish krona 🗸 🍞                                                                                                    |  |
| Standard kredittid i                                                                                            | enlighet med ert avtal: 180 dagar 🗌 Express 🕐                                                                                                    |  |
| credittid om längre i                                                                                           | än ovan: 🛛 🔂 dagar 🨰 Lägg till kommentar                                                                                                    |  |
| rt kund ref.nr.:                                                                                                |                                                                                                    |  |
| 🕙 Ansök om en till                                                                                              | fallig limit                                                                                                    |  |
| Ansök om en till<br>Tänk på att behandlin<br>Om du ansöker om e                                                 | fällig limit<br>ngstiden förlängs om du anger en längre kredittid än er standard eller om du lägger till en kommentar.<br>en tillfällig limit är en kommentar obligatorisk.                   |  |
| Ansök om en till<br>Tänk på att behandli<br>Om du ansöker om e<br>Bank informatio                               | fallig limit<br>ngstiden förlängs om du anger en längre kredittid än er standard eller om du lägger till en kommentar.<br>en tillfällig limit är en kommentar obligatorisk.<br>n              |  |
| Ansök om en till<br>Tänk på att behandli<br>Om du ansöker om e<br>Bank informatic<br>Bankens<br>namn:           | fällig limit<br>ngstiden förlängs om du anger en längre kredittid än er standard eller om du lägger till en kommentar.<br>en tillfällig limit är en kommentar obligatorisk.<br>on<br>Kontonr: |  |
| Ansök om en till<br>Tänk på att behandlil<br>Dm du ansöker om e<br>Bank informatic<br>Bankens<br>namn:<br>Land: | fallig limit<br>ngstiden förlängs om du anger en längre kredittid än er standard eller om du lägger till en kommentar.<br>en tillfällig limit är en kommentar obligatorisk.<br>In Kontonr:    |  |

Klicka på **Fortsätt**.

Reducering av en limit

Sök upp kunden via **Snabbmenyn** och **Lista över aktuella limitbeslut**.

Välj snabbmenyn uppe i högra hörnet och välj Lista över aktuella limitbeslut.

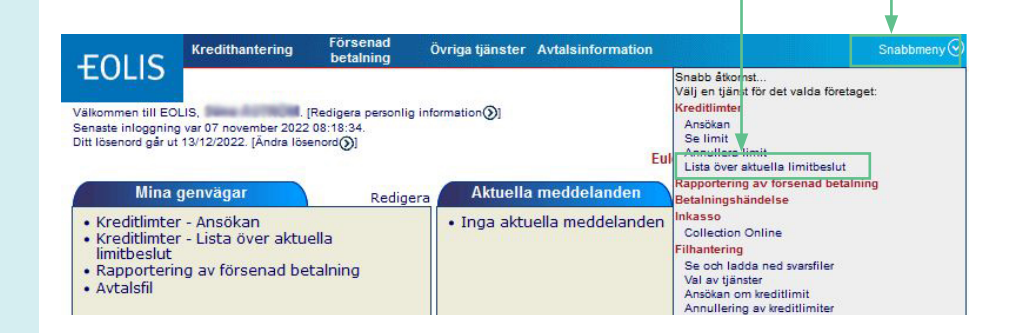

Klicka på Företagsnamnet. Då får du fram information om din nuvarande limit.

|                  | List o       | of current l      | imits           |                          | 5.00       |                  |            | Euler Herme | es Sverige       | Filial Avtal r                | nr:C  |
|------------------|--------------|-------------------|-----------------|--------------------------|------------|------------------|------------|-------------|------------------|-------------------------------|-------|
|                  |              | Kunder            |                 |                          | Ansök      | ningar           |            |             | Svar             |                               |       |
| org.nr/ID-<br>nr | EHID         | Företags-<br>namn | Land            | Kund-<br>referens<br>nr. | Datum      | Belopp           | Datum      | Belopp      | Payment<br>terms | Beslut                        | Grade |
|                  | 0000194121   | Sustain AB        | SVERIGE<br>(SE) |                          | 2022/11/09 | 50 000 SEK       | 2022/11/09 | 100 000 SEK | 180 dagar        | Beviljad<br>sedan<br>tidigare | 03    |
|                  | -            | Con comm          | USA (US)        |                          | 2022/06/23 | 3 000 000<br>SEK | 2022/07/06 | 500 000 SEK | 180 dagar        | Delaccept                     | 07    |
| 200503           | old states a | Fax               | FINLAND         |                          | 2022/06/27 | 100 000 EUR      | 2022/06/30 | 0 EUR       | 180 dagar        | Avelan (1)                    | 07    |

| Klicka på Reducering av limit och skriv in det |
|------------------------------------------------|
| nya reducerade beloppet.                       |

| Kreditlimit                                       |                                  |                                                       |            |                     | Euler Hermes Sve | rige, konfidentiell informat  |
|---------------------------------------------------|----------------------------------|-------------------------------------------------------|------------|---------------------|------------------|-------------------------------|
| Nuvarande kredi                                   | tlimit:                          |                                                       |            |                     |                  |                               |
| Senaste beslut:                                   | Beviljad                         | sedan tidigare 100                                    | 000 SEK    | •                   |                  |                               |
| Permanent limit:                                  | 100 000                          | SEK Datum: 20                                         | 22/10/10 R | educering av limit( |                  |                               |
| Ert kund ref.nr.:                                 | Ār                               | ndra kunds ref.nr. 🕥                                  |            |                     |                  |                               |
| Beslut som visas på skä<br>Endast de som är bekrä | rmen är inte b<br>iftade med bre | indande för Allianz Tra<br>w/fax/e-mail är officiella | de.<br>I.  |                     |                  |                               |
| Annuller                                          | a 🗙                              | Utskrift 🖲                                            | Ny an      | sökan 🕑             | Historik 🕑       | Tillbaka 🕅                    |
| Reducering av                                     | v krec <mark>itlim</mark>        | it                                                    |            |                     | Euler Hermes Sve | rige, konfidentiell informati |
| Nuvarande kredi                                   | tlimit:                          |                                                       |            |                     |                  |                               |
| Senaste beslut:                                   | Beviljad                         | sedan tidigare 100                                    | 000 SEK    |                     |                  |                               |
| Permanent limit:                                  | 100.000                          | SEK Datum: 20                                         | 22/10/10   |                     |                  |                               |
| Nytt belopp :                                     |                                  | \$EK                                                  |            |                     |                  |                               |
| Ert kund ref.nr.:                                 | Ar                               | ndra kunds ref.nr. 🕥                                  |            |                     |                  |                               |
|                                                   |                                  | Ŭ                                                     |            |                     |                  |                               |
|                                                   |                                  |                                                       |            |                     |                  |                               |
| Beslut som visas på ska<br>Endast de som är bekrä | rmen ar inte b<br>iftade med bre | indande for Allianz Tra<br>v/fax/e-mail är officiella | de.        |                     |                  |                               |
|                                                   |                                  | Bekräfta 📎                                            | 1          |                     | Tillbaka         |                               |
|                                                   |                                  |                                                       |            |                     |                  |                               |
|                                                   | I                                | 1                                                     | _          |                     |                  |                               |

#### Annullera en limit

Sök upp kunden via **Snabbmenyn** och **Lista över aktuella limitbeslut**.

Välj snabbmenyn uppe i högra hörnet och välj Lista över aktuella limitbeslut.

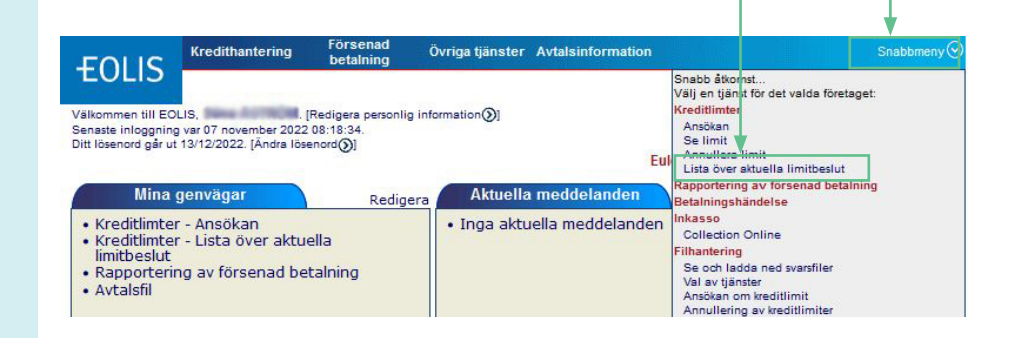

Klicka på Företagsnamnet. Då får du fram information om din nuvarande limit.

|                  | List o       | of current l       | imits           |                          |                  |                  |            | Euler Herme | es Sverige              | Filial Avtal n                | r:C   |
|------------------|--------------|--------------------|-----------------|--------------------------|------------------|------------------|------------|-------------|-------------------------|-------------------------------|-------|
|                  |              | Kunder Ansökningar |                 |                          | Ansökningar Svar |                  |            |             |                         |                               |       |
| org.nr/ID-<br>nr | EHID         | Företags-<br>namn  | Land            | Kund-<br>referens<br>nr. | Datum            | Belopp           | Datum      | Belopp      | Payment<br>terms        | Beslut                        | Grade |
| end likeling 73  | 0006154121   | Summer Ad          | SVERIGE<br>(SE) |                          | 2022/11/09       | 50 000 SEK       | 2022/11/09 | 100 000 SEK | 180 <mark>daga</mark> r | Beviljad<br>sedan<br>tidigare | 03    |
| (CONTRACT)       | -            | Concerning of the  | USA (US)        |                          | 2022/06/23       | 3 000 000<br>SEK | 2022/07/06 | 500 000 SEK | 180 dagar               | Delaccept                     | 07    |
| 2005010          | Children and | Fax in p           | FINLAND         |                          | 2022/08/27       | 100 000 EUR      | 2022/06/30 | 0 EUR       | 180 dagar               | Avelan (9)                    | 07    |

| Kreditlimit                    |                                             | Euler Hermes Sverige, konfidentiell info |
|--------------------------------|---------------------------------------------|------------------------------------------|
| Nuvarande ki <mark>edit</mark> | limit:                                      |                                          |
| Senaste beslut                 | Beviljad sedan tidigare 100 000 SEK         |                                          |
| Permanent limit:               | 100 000 SEK Datum: 2022/10/10 Reducering av | limit                                    |
| Ert kund ref.nr.:              | Ändra kunds ref.nr. 🕥                       |                                          |

Klicka sedan på **Bekräfta** och din limit är borta. Få information om delaccept/avslag Information kur Euler Hermes Sverige Filial Avtal nr : 0 I vissa fall får du delaccept eller RNSE : Euler Hermes ID: 00 Bolagstyp: Aktiebolag Kundens namn: avslag på din limitansökan. Trelleborg , Sverige Adress: Bransch: M/f oth metal prods n.e.c Du kan alltid få mer information kring Om uppgifterna ovan inte stämmer med rätt kund, klicka här för att välja rätt kund. orsaken i EOLIS. Euler Hermes Sverige, konfidentiell information Kreditlimit Nuvarande kreditlimit: Senaste beslut: Avslag Orsaker till restriktiva beslut Permanent limit: 0 SEK Datum: 2015/05/19 Red it () Ert kund ref.nr.: Ändra kunds ref.nr. 🕥 Beslut som visas på skärmen är inte bindande för Allianz Trad Endast de som är bekräftade med brev/fax/e-mail är officiella. Annullera 🗙 Utskrift 🖲 Ny ansökan 🖌 Historik 🖌 Tillbaka 🕅 En orsak kan vara: Orsaker till restriktiva beslut Efter vår noggranna riskbedömning av bolaget, måste vi dessvärre informera er att tillgänglig kreditinformation inte medger beviljning av er limitansökan. Tillbaka 🕅 Orsaker till restriktiva beslut En annan orsak: Vi har dessvärre enbart begränsad information om bolagets bokslut. Utan denna information kan vi inte bevilja er förfrågan. Tillbaka 🕅 Orsaker till restriktiva beslut Eller: Vi har baserat detta beslut på bolagets senast tillgängliga bokslut. Beslutet är baserat på företagets senaste tillgängliga bokslut per 12/2021. Vårt beslut är baserat på storleken på företagets eget kapital efter avdrag av immateriella tillgångar. Bolagets bokslut påvisar förluster. Tillbaka 🕅 I de fall där vi saknar uppdaterad finansiell information är det i vissa fall enklare om ni som leverantör till bolaget ber om uppdaterad info som ni sedan delar med oss.

På så sätt kan vi ta ett mer korrekt beslut på aktuell information. Nedladdning av limitlista - alla limitbeslut

Du får då en lista över alla limitbeslut.

Du kan sedan skriva ut limitlistan eller spara ner den genom att klicka på **Download in .csv format** eller **Download in .xls format** beroende på vilket filformat du önskar. Om du skriver ut limitlistan bör du observera att det kan finnas flera sidor av limitlistan och att respektive sida skrivs ut separat.

#### OBS!

Du kan sortera limitlistan efter ett antal variabler, exempelvis land och belopp,

innan du skriver ut listan. Du sorterar limitlistan genom att klicka på den aktuella kolumnen.

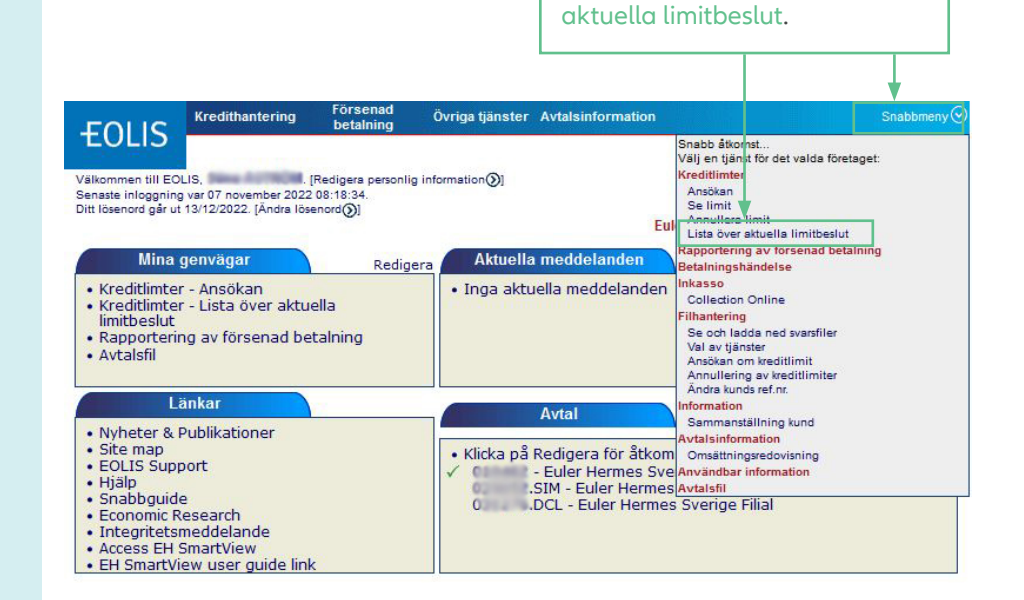

Gå till snabbmenyn uppe i

högra hörnet och välj Lista över

| FOLIC                    | Kredithantering           | Försenad<br>betalning | Övriga tjänster Avta    | Isinformation             | Snabbmeny         |
|--------------------------|---------------------------|-----------------------|-------------------------|---------------------------|-------------------|
| TULIS                    | Kreditlimter              |                       |                         | Sök för                   | retag             |
| <u>/älkommen</u> » Kredi | ithantering > Kreditlimte | r⇒Lista över aktuell  | la limitbeslut          | 🔇 Välj et                 | t avtal           |
| Urval                    |                           |                       |                         | Euler Hermes Sverige Fili | al Avtal nr : 📰 👘 |
| Datum måste              | anges i format dd/m       | m/åååå.               |                         |                           |                   |
| Lista :                  | 0                         | Nuvarande limite      | er 🗸                    |                           |                   |
|                          | _                         |                       |                         |                           |                   |
| Land:                    | L.                        | Alla länder           | ~                       |                           |                   |
| Sökkriterier             |                           |                       |                         |                           |                   |
| Alla beslu               | H                         |                       | iut torutom strukna lim | Markera Alla besl         | ut                |
| O Kund/Eöre              | atagenamn.                |                       |                         |                           |                   |
|                          | maa ID                    |                       |                         |                           |                   |
|                          | nies in                   |                       |                         |                           |                   |
| O Kunds ret              | rerensnummer:             |                       |                         |                           |                   |
| O Beslut :               |                           |                       | <u> </u>                |                           |                   |
| O Nuvarand               | e limiter:                | ansökningar           | ✓ mellan                | och                       |                   |
| O Belopp:                |                           | ansökningar           | ✓ mellan                | SEK V och                 | SEK               |
| O Limiter m              | ed särskilda villkor      | O Tillfä              | lliga limiter           |                           |                   |
| O Upphörda               | limiter                   |                       |                         |                           |                   |
| C                        |                           |                       |                         |                           |                   |
| sortera eiter            |                           |                       |                         |                           |                   |
| Beslut i datum           | ordning, fallande         | ~                     |                         |                           |                   |
|                          |                           | NAME OF A             | -                       |                           | 1.20              |
| Ove                      | ersikt                    | Download              | in .csv format 🚈        | Nedladdning i .xls forn   | nat X             |
|                          | T                         |                       |                         |                           |                   |
| Väli                     | Översilet                 |                       |                         |                           |                   |
| valj                     | Oversikt.                 |                       |                         |                           |                   |
|                          |                           |                       |                         |                           |                   |

Allianz Trade är varumärket som används för att beteckna en rad tiänster som tillhandahålls av Euler Hermes.

# Nedladdning av limitlista - särskild period

Gå till snabbmenyn uppe i högra hörnet och välj **Lista över aktuella limitbeslut.** 

| Du kan sedan skriva ut limitlistan     |
|----------------------------------------|
| eller spara ner den (se beskrivning på |

föregående sida).

# Nedladdning av limitlista - särskilt belopp

Gå till snabbmenyn uppe i högra hörnet och välj **Lista över aktuella limitbeslut.** 

Du kan sedan skriva ut limitlistan eller spara ner den (se beskrivning på föregående sida).

| FULL                                                                                     | Kredithantering                              | Försenad<br>betalning                     | Övriga tjänster    | Avtalsinformati | on                             | Snabbmeny     |
|------------------------------------------------------------------------------------------|----------------------------------------------|-------------------------------------------|--------------------|-----------------|--------------------------------|---------------|
| TULIS                                                                                    | Kreditlimter                                 |                                           |                    |                 | 🔇 Sök företag                  |               |
| <u>Välkommen</u> » Kredit                                                                | thantering > Kreditlim                       | ter › Lista över aktuel                   | la limitbeslut     |                 | Välj ett avtal                 |               |
| Urval                                                                                    |                                              |                                           |                    |                 | Euler Hermes Sverige Filial Av | tal nr : Cara |
| Datum måste a                                                                            | anges i format dd/r                          | mm/åååå.                                  |                    |                 |                                |               |
| Lista :                                                                                  |                                              | Nuvarande limit                           | er 🗸               |                 |                                |               |
| Land:<br>Sökkriterier                                                                    |                                              | Alla länder                               | ~                  |                 |                                |               |
| <ul> <li>Alla beslu</li> <li>Kund/Före</li> <li>Euler Herr</li> <li>Kunds ref</li> </ul> | t<br>tagsnamn:<br>nes ID<br>erensnummer:     | O Alla bes                                | lut förutom struki | na limiter      |                                |               |
| Beslut:     Nuvarande     Belopp:     Limiter me                                         | e limiter:<br>ed särskilda villko<br>limiter | ansökningar<br>ansökningar<br>ansökningar | v me<br>v me       | illan           | SEK v och SE                   | II.           |
| Sortera efter                                                                            |                                              |                                           |                    | 2. Fyll i ö     | inskad period.                 |               |
| Beslut i catumo                                                                          | ordning, fallande                            | ~                                         |                    | 3. Välj se      | edan Översikt.                 |               |
| Öve                                                                                      | ersikt                                       | Download                                  | in .csv forma      |                 |                                |               |
| 1. Väl                                                                                   | j Nuvaran                                    | de limiter.                               |                    |                 |                                |               |

| FOLIC                   | Kredithantering                | Försenad<br>betalning  | Övriga tjänster    | Avtalsinformation |                               | Snabbmeny   |
|-------------------------|--------------------------------|------------------------|--------------------|-------------------|-------------------------------|-------------|
| EULIS                   | Kreditlimter                   |                        |                    |                   | 🛞 Sök företag                 |             |
| <u>älkommen</u> » Kredi | thantering > Kreditlimt        | er › Lista över aktuel | la limitbeslut     |                   | Välj ett avt                  | al          |
| Urval                   |                                |                        |                    |                   | Euler Hermes Sverige Filial A | vtal nr : C |
| Datum máste :           | anges i format dd/r            | nm/áááá.               |                    |                   |                               |             |
| Lista :                 |                                | Nuvarande limit        | er 🗸               |                   |                               |             |
| Land:                   |                                | Alla länder            | ~                  |                   |                               |             |
| Sökkriterier            |                                |                        |                    |                   |                               |             |
| O Alla beslu            | t                              | O Alla bes             | lut förutom strukr | a limiter         |                               |             |
| O Kund/Före             | tagsnamn:                      |                        |                    |                   |                               |             |
| O Fuler Herr            | mes ID                         |                        |                    |                   |                               |             |
| O Kunds ref             | erensnummer                    |                        |                    |                   |                               |             |
|                         | crenshammer.                   |                        |                    |                   |                               |             |
| O Numerand              | - limiter                      | ancökningar            |                    | llan              | och 📃                         |             |
| O Nuvaraliu             | e miniter.                     | ansokningar            |                    | llan d            |                               | SEK         |
| Belopp:                 |                                | ansokningar            | <u>▼</u>           |                   | SEK V OCI Baaaaaaa            | SER         |
| O Limiter m             | ed särskilda villko<br>limiter | r () Tillfa            | lliga limiter      |                   |                               |             |
| Sortera efter           |                                |                        |                    |                   |                               |             |
| Beslut i datumo         | ordning, fallande              | ~                      |                    | 2. Fyll i öns     | skat belopp (mell             | an 1 📑      |
|                         |                                |                        |                    | och 99999         | 9999).                        |             |
| Öve                     | ersikt 🔊 ◄                     | Download               | in .csv forma      |                   | *                             |             |
|                         | 1                              |                        |                    | 3. Välj sed       | an Oversikt.                  |             |
| 1. Vä                   | lj Belopp.                     |                        |                    |                   |                               |             |
|                         | 2                              |                        |                    |                   |                               |             |

#### Se historik på en kund

Gå till snabbmenyn uppe i högra hörnet och välj **Lista över aktuella limitbeslut.** Sök upp kunden.

#### Euler Hermes Sverige, konfidentiel information 2022/11/14

|                  | List o        | of current l      | imits           |                          | Euler Hermes Sverige Filia |                  |            |             | erige Filial Avtal nr : C |                               |       |  |
|------------------|---------------|-------------------|-----------------|--------------------------|----------------------------|------------------|------------|-------------|---------------------------|-------------------------------|-------|--|
| Kunder           |               |                   | Ansöl           | Ansökningar Svar         |                            |                  |            |             |                           |                               |       |  |
| org.nr/ID-<br>nr | EHID          | Företags-<br>namn | Land            | Kund-<br>referens<br>nr. | Datum                      | Belopp           | Datum      | Belopp      | Payment<br>terms          | Beslut                        | Grade |  |
| -                | 0006754101    | Scatture 48       | SVERIGE<br>(SE) |                          | 2022/11/09                 | 50 000 SEK       | 2022/11/09 | 100 000 SEK | 180 <mark>dagar</mark>    | Beviljad<br>sedan<br>tidigare | 03    |  |
| 0.000101         | -             |                   | USA (US)        |                          | 2022/06/23                 | 3 000 000<br>SEK | 2022/07/08 | 500 000 SEK | 180 dagar                 | Delaccept                     | 07    |  |
| 205010           | of the second | The second        | FINLAND<br>(FI) |                          | 2022/08/27                 | 100 000 EUR      | 2022/06/30 | 0 EUR       | 180 dagar                 | Avslag                        | 07    |  |
| 03461979         | ORIGINAL T    | Long by           | FINLAND<br>(FI) |                          |                            |                  | 2022/08/27 | 0 EUR       | 180 dagar                 | Uppsägning -<br>överförin     |       |  |

Klicka på Företagsnamnet. Då får du fram information om din nuvarande limit.

| Kreditlimit                                         |                                                                                  | Euler Hermes Sverige, konfidentiell informat |
|-----------------------------------------------------|----------------------------------------------------------------------------------|----------------------------------------------|
| Nuvarande kredit                                    | limit:                                                                           |                                              |
| Senaste beslut:                                     | Beviljad sedan tidigare 100 000 SEK                                              |                                              |
| Permanent limit:                                    | 100 000 SEK Datum: 2022/10/10 Reducering av li                                   | imit⊙                                        |
| Ert kund ref.nr.:                                   | Ändra kunds ref.nr. 🕥                                                            |                                              |
| Beslut som visas på skär<br>Endast de som är bekräf | men är inte bindande för Allianz Trade.<br>ade med brev/fax/e-mail är officiella |                                              |
| Annullera                                           | 🗙 Utskrift 🖲 Ny ansökan 🗸                                                        | Historik 🕢 🛛 Tillbaka 🕅                      |
|                                                     |                                                                                  |                                              |
|                                                     |                                                                                  |                                              |
|                                                     |                                                                                  |                                              |
|                                                     |                                                                                  |                                              |
|                                                     | Klicka på Historik och du ser h                                                  | ur transaktionerna                           |
|                                                     | har sett ut för denna kund.                                                      |                                              |
|                                                     |                                                                                  |                                              |

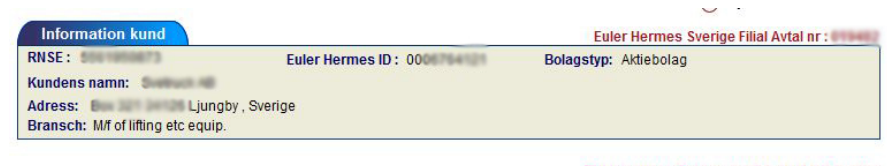

Euler Hermes Sverige, konfidentiell information

| A          | nsökningar |        |            |         | Be     | slut                                |
|------------|------------|--------|------------|---------|--------|-------------------------------------|
| Datum      | Belopp     | Valuta | Datum      | Belopp  | Valuta | Beslut                              |
| 2022/11/09 | 50 000     | SEK    | 2022/11/09 | 100 000 | SEK    | Beviljad sedan tidigare 100 000 SEK |
| 2022/10/10 | 100 000    | SEK    | 2022/10/10 | 100 000 | SEK    | Beviljat: 100 000 SEK               |
| 2022/09/20 | 0          | SEK    | 2022/09/20 | 0       | SEK    | Ingen limit finns                   |

## Ändra referens på en kund

Gå till snabbmenyn uppe i högra hörnet och välj **Lista över aktuella limitbeslut.** Sök upp kunden.

#### Euler Hermes Sverige, konfidentiel information 2022/11/14

|                  | List o        | of current l      | imits           |                          | Euler Herm |                  |            |             | ies Sverige Filial Avtal nr : C |                               |       |  |
|------------------|---------------|-------------------|-----------------|--------------------------|------------|------------------|------------|-------------|---------------------------------|-------------------------------|-------|--|
| Kunder           |               |                   | Ansökningar     |                          | Svar       |                  |            |             |                                 |                               |       |  |
| org.nr/ID-<br>nr | EHID          | Företags-<br>namn | Land            | Kund-<br>referens<br>nr. | Datum      | Belopp           | Datum      | Belopp      | Payment<br>terms                | Beslut                        | Grade |  |
| -                | 00001194101   | Scatture AB       | SVERIGE<br>(SE) |                          | 2022/11/09 | 50 000 SEK       | 2022/11/09 | 100 000 SEK | 180 <mark>d</mark> agar         | Beviljad<br>sedan<br>tidigare | 03    |  |
| 0.001.01         | -             |                   | USA (US)        |                          | 2022/06/23 | 3 000 000<br>SEK | 2022/07/06 | 500 000 SEK | 180 dagar                       | Delaccept                     | 07    |  |
| 200510           | difference in | Participa.        | FINLAND         |                          | 2022/06/27 | 100 000 EUR      | 2022/06/30 | 0 EUR       | 180 dagar                       |                               | 07    |  |

Klicka på Företagsnamnet. Då får du fram information om din nuvarande limit.

|                               | Kreditlimit Eul                                                               | er Hermes Sverige, konfidentiell information |
|-------------------------------|-------------------------------------------------------------------------------|----------------------------------------------|
|                               | Nuvarande kreditlimit:                                                        |                                              |
|                               | Senaste beslut: Beviljad sedan tidigare 100 000 SEK                           |                                              |
|                               |                                                                               |                                              |
|                               | Permanent limit: 100 000 SEK Datum: 2022/10/10 Reducering av limit            |                                              |
|                               | Ert kund ref.nr.: Ändra kunds ref.nr. 🕥                                       |                                              |
|                               |                                                                               |                                              |
|                               | Beslut som visas på skärmen är inte bindande för Allianz Trade.               |                                              |
|                               | Endast de som är bekräftade med brevifax/e-mail är officiella.                | torik 🖉 Tillbaka 🕅                           |
|                               |                                                                               | Tillbaka 🕅                                   |
|                               | Klicka på Ändra kunds ref.nr.                                                 |                                              |
|                               |                                                                               |                                              |
|                               | Ändra kunds ref.nr.                                                           | ler Hermes Sverige Filial Avtal nr : 0       |
| κιιςκά ρά <b>Βεκτάττα</b> .   | Ert nuvarande kund ref.nr.                                                    |                                              |
|                               |                                                                               |                                              |
|                               | Nytt kund ref.nr.                                                             |                                              |
|                               |                                                                               | -                                            |
|                               | Bekräfta 📎 Tillbaka                                                           |                                              |
| Ansök om CAP och CAP+ limiter | EOLIS Kredithantering Försenad<br>betalning Övriga tjänster Avtalsinformation | Snabbmeny⊘<br>Sök företag                    |
|                               | Välkommen till FOLIS Stina ASTRÖM (Redigera personlig information (2))        | G                                            |
|                               | Senaste inloggning var 15 november 2022 13:03:47.                             | Välj ett avtal                               |
|                               | Ditt losenoro gar ut 13/12/2022. [Andra losenoro                              | and the second                               |
|                               |                                                                               |                                              |
|                               | För att söka en CAP limit behöver du gå in under <b>)</b>                     | <b>/äli ett avtal</b> på                     |
|                               |                                                                               |                                              |
|                               | EOLIS forstasida.                                                             |                                              |
|                               | Där väljer du erat CAP avtal och söker en limit son                           | n vanligt via                                |
|                               | Snabbmenyn och Ansökan.                                                       |                                              |
|                               |                                                                               |                                              |
|                               | För att söka op CAP limit krövs att du fått avslag r                          | nå primär                                    |
|                               |                                                                               |                                              |
|                               | limitansokan alternativt delaccept eller reducering                           | g av befintlig limit.                        |
|                               | Vid avslag av primär limit kan CAP+ ansökan görd                              | as som högst kan vara                        |
|                               | 500 000 SEK och kostar 7.2% av limitbelopp eller (                            | ).6% per månad.                              |
|                               | ·····,··· , ····,·                                                            | ,                                            |
|                               |                                                                               |                                              |
|                               | Vid delaccept eller reducering av primar limit kan                            | CAP ansokan goras                            |
|                               | och den kostar 2,4% av limitbelopp eller 0,2% per r                           | månad.                                       |
|                               | En CAP / CAP+ limit tecknas för minimum 3 måna                                | der eller så länge som                       |
|                               | du bar beboy av limiten                                                       |                                              |
|                               |                                                                               |                                              |
|                               |                                                                               |                                              |
|                               | Oavsett om du söker CAP eller CAP+ limit så går d                             | lu in på samma avtal 🛛 🗍                     |
|                               | i EOLIS.                                                                      |                                              |
|                               |                                                                               |                                              |

**Rapportering av** Gå till snabbmeny hörnet och välj Ra försenad betalnir

| g av försenad betalnir                                                                                               | IG FOLIC                                                    | Kredithantering                       | Försenad<br>betalning               | Övriga tjänster  | Avtalsinformation  | Snabbmeny 😔                                                                                                    |
|----------------------------------------------------------------------------------------------------|-------------------------------------------------------------|---------------------------------------|-------------------------------------|------------------|--------------------|----------------------------------------------------------------------------------------------------|
| menyn uppe i högra                                                                                                   | ±0LIS                                                       | Rapportering av<br>försenad betalning | Betalningshändelse                  | Inkasso          |                    | Snabb åtkomst<br>Välj en tjänst för det valda företaget:                                                         |
| alj Rapportering av<br>calning.                                                                                      | Välkommen » Förse                                           | ng företag                            | rtering av <mark>försenad</mark> be | talning          |                    | Ansökan<br>Se limit<br>Annullers limit<br>Lista över aktualla limithaslut                                        |
|                                                                                                    | *obligatorisk                                               |                                       |                                     |                  | [                  | Rapportering av försenad betalning<br>Betalningshändelse<br>Inkasso                                              |
|                                                                                                    | Välj ett land:<br>Sökning v                                 | SVER                                  | IGE                                 | ~                |                    | Collection Online<br>Filhantering<br>Se och Iadda ned svarsfiler<br>Val av tjänster<br>Ansöher som knafillimit   |
| r                                                                                                    | * Euler Herme                                               | ID:                                   | ELLE                                | R * org.nr/ID-nr | Organisationsnumme | Ansulario m keoulumit<br>Annularing av keolitimiter<br>Åndra kunds ref.n.<br>Information<br>Sammanställning kund |
|                                                                                                    | O Sökning v                                                 | ia företagsnamn o                     | och adress 🅐                        |                  |                    | Avtalsinformation<br>Omsättningsredovisning<br>Användbar information                                             |
|                                                                                                    | * Företagsnamn<br>Gatunummer:                               |                                       |                                     | Ga               | atunamn:           |                                                                                                    |
|                                                                                                    | Postnummer:                                                 |                                       |                                     | 0                | rt:                |                                                                                                    |
| Sök fram den kund sor<br>rapportera försenad b<br>genom att ange Euler<br>organisationsnummer<br>eller företagsnamn. | n du önskar<br>etalning för<br>Hermes ID/<br>varande limite | fonnuminer                            | Fortsätt 🔊 🖃                        |                  | Klick              | a sedan på Fortsätt.                                                                                             |

Fyll i Typ, Totalt belopp (exklusive moms), Valuta, och Tidsperiod.

Fyll i datum via kalendern. Välj förfallodatumet på den äldsta obetalda fordran.

Ange belopp i heltal. D.v.s avrunda till närmsta hela SEK, EUR, USD etc. Ange det totala utestående beloppet. Inkludera även det som inte har förfallit till betalning.

Specificera sedan nedanför, sena belopp.

Du får då ett meddelande på skärmen om att den försenade betalningen är registrerad. Nästa dag skickas även en bekräftelse via email till den person som är registrerad som primär kontaktperson för avtalet.

Vänligen informera oss om din kund betalar fakturan, genom att skicka ett mail till limitansokan.se@allianz-trade.com

Om uppgifterna ovan inte är för rätt kund klicka här för att välja ut rätt kund.

| p: * Välj ty   | p av anmälan 🛛 🗸 🗸 |                  |   |
|----------------|--------------------|------------------|---|
| rfallodatum: * | 🔲 (dd/mm/àààà)     |                  |   |
| talt belopp: * | 9                  | EK Swedish krona | ~ |
| till 60 dagar: | S                  | EK Swedish krona |   |
| till 90 dagar: | S                  | EK Swedish krona |   |
| 0 dagar:       | S                  | EK Swedish krona |   |

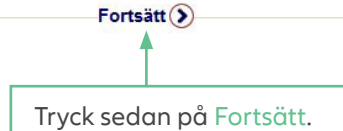

# **Rapportering av förs** vid konkurs

När det gäller konkurs ni så fort ni fått känne att er kund blivit insolv snabbmenyn uppe i hö och välj Rapportering betalning.

| g av försenad betalning                                                                                                    | FOLIC                                                                                                    | Kredithantering                                                                                          | Försenad<br>betalning                                                         | Övriga tjänster                                           | Avtalsinformation                                             | Snabbmeny                                                                                                    | $\odot$ |
|----------------------------------------------------------------------------------------------------|----------------------------------------------------------------------------------------------------|----------------------------------------------------------------------------------------------------|-------------------------------------------------------------------------------|-----------------------------------------------------------|---------------------------------------------------------------|----------------------------------------------------------------------------------------------------|---------|
| er konkurs så rapporterar<br>ått kännedom om<br>livit insolvent. Gå till<br>uppe i högra hörnet<br><b>portering av försenad</b>       | Locus     Välkommen > Fören     Identifieri     "obligatorisk     Välj ett land:     O Sökning v     * Euler Hermese     O Sökning v     * Företagsnamn     Gatunummer:     Postnummer: | Rapportering av<br>försenad betalning<br>nad betalning : Rapp<br>ng företag<br>ia org.nr/ID-nr<br>: ID : | Betalningshändelse<br>ootering av försenad be<br>RIGE<br>ELLE<br>och adress ? | Inkasso<br>talning<br>R * org.nr/ID-nr (<br>Hj<br>Ga<br>O | Organisationsnumm<br>äip att identifiera ③<br>atunamn:<br>rt: | Snabb åtkomst<br>Välj en tjänst för det valda företaget:<br>Ansökan<br>Se limit<br>Lista över äkuella limitheslut<br>Rapportering av försenad betalning<br>Betahmigshändelse<br>Inkasso<br>Collection Online<br>Filhantering<br>Se och ladda ned svarsfiler<br>Val av tjänster<br>Ansökan om kreditlimit<br>Anson kreditlimit<br>Ansokan om kreditlimit<br>Sammanställning kund<br>Avtalsinformation<br>Omsättningsredovisning<br>Användbar information<br>Avtalsfil |         |
| Sök fram den kund som du<br>rapportera försenad betal<br>genom att ange Euler Herr<br>organisationsnummer vara<br>eller företagsnamn. | ı önskar<br>ning för<br>mes ID/<br>ande limiter                                                                                                    | fonnumme<br>-                                                                                            | Fortsätt )                                                                    |                                                           |                                                               | a sedan på Fortsätt.                                                                                                    |         |

Välj Insolvens i rullistan (Typ), Totalt belopp (exklusive moms), Valuta, och Tidsperiod.

Fyll i datum via kalendern. Skriv in Förfallodatum på den äldsta förfallna fakturan.

Skriv in det totala beloppet (utan decimaler) för samtliga utestående fakturor.

Du behöver även lägga in ett belopp i minst en av rutorna för tidsperiod (tidsperioden avser antal dagar fakturan varit utestående)

Ange belopp i heltal. D.v.s avrunda till närmsta hela SEK, EUR, USD etc.

Tryck på Fortsätt för att bekräfta. Ersättning är er tillhanda inom 30 dagar.

Om uppgifterna ovan inte är för rätt kund klicka här för att välja ut rätt kund.

| -                 |                          | 2                 |
|-------------------|--------------------------|-------------------|
| Typ: * Vä         | älj typ av anmälan 🛛 🗸 🗸 |                   |
| Förfallodatum: *  | (dd/mm/åååå)             |                   |
| Totalt belopp: *  |                          | SEK Swedish krona |
| 31 till 60 dagar: |                          | SEK Swedish krona |
| 61 till 90 dagar: |                          | SEK Swedish krona |
| +90 dagar:        |                          | SEK Swedish krona |
| Kommentar:        | 0.5                      |                   |

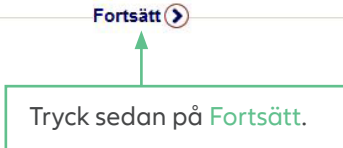

# **Rapportering av fö** vid tvist

När det gäller tvist fordran försäkrad f löst men vi vill ha b via en rapportering snabbmenyn uppe och välj Rapporter betalning.

| g av försenad betalning                                                                                                    | FOLIC                                                                                                    | Kredithantering                                                                              | Försenad<br>betalning                                                         | Övriga tjänster                                                 | Avtalsinformation                                             | Snabbmeny                                                                                                    |
|----------------------------------------------------------------------------------------------------|----------------------------------------------------------------------------------------------------|----------------------------------------------------------------------------------------------|-------------------------------------------------------------------------------|-----------------------------------------------------------------|---------------------------------------------------------------|----------------------------------------------------------------------------------------------------|
| er tvist så är inte er<br>Ikrad förrän tvisten är<br>Il ha besked om detta<br>rtering i EOLIS. Gå till<br>uppe i högra hörnet<br><b>portering av försenad</b> | Välkommen > Försen<br>Identifierin<br>*obligatorisk<br>Välj ett land:<br>Sökning vi<br>* Euler Hermes<br>Sökning vi<br>* Företagsnamn:<br>Gatunummer:<br>Postnummer: | Rapportering av<br>försenad betalning i Rapp<br>Ig företag<br>SVEf<br>a org.nr/ID-nr<br>ID : | Betainingshändelse<br>Ortering av försenad be<br>RIGE<br>ELLE<br>och adress ? | Inkasso<br>talning<br>R * org.nr/ID-nr (<br>Hj<br>Gi<br>Gi<br>O | Organisationsnumm<br>älp att identifiera ③<br>atunamn:<br>rt: | Snabb åtkomst<br>Välj en tjänst för det valda företaget:<br>Kreditlimter<br>Ansökan<br>Se limit<br>I sita äver aktuella limithealut<br>Rapportering av försenad betalning<br>Betalningshandelse<br>Inkasso<br>Collection Online<br>Filhantering<br>Se och ladda ned svasfiler<br>Val av tjänster<br>Ansükan om treditlimit<br>Annulleng av kreditlimiter<br>Ansükan om treditlimiter<br>Ansükan om treditlimiter<br>Ansükan om seditlimiter<br>Ansükan om seditlimiter<br>Ansükan om seditlimiter<br>Ansükan om seditlimiter<br>Ansükan om seditlimiter<br>Ansükan om seditlimiter<br>Ansükan om seditlimiter<br>Ansükan om seditlimiter<br>Ansükan om seditlimiter<br>Ansükan om seditlimiter<br>Ansükan om seditlimiter<br>Ansäkan om seditlimiter<br>Avtalsfil |
| Sök fram den kund som du<br>önskar rapportera tvist för<br>genom att ange Euler Herm<br>organisationsnummer varar<br>eller företagsnamn.                      | es ID/<br>nde limiter                                                                                                    | fonnumrne                                                                                    | Fortsätt ()                                                                   | 4                                                               | Klick                                                         | ka sedan på Fortsätt.                                                                                                    |

Välj Tvist i rullistan (Typ), Totalt belopp (exklusive moms), Valuta, och Tidsperiod.

Fyll i datum via kalendern. Skriv in Förfallodatum på den äldsta förfallna fakturan.

Skriv in det totala beloppet (utan decimaler) för samtliga utestående fakturor.

Du behöver även lägga in ett belopp i minst en av rutorna för tidsperiod (tidsperioden avser antal dagar fakturan varit utestående)

Ange belopp i heltal. D.v.s avrunda till närmsta hela SEK, EUR, USD etc.

Tryck på Fortsätt för att bekräfta.

Om uppgifterna ovan inte är för rätt kund klicka här för att välja ut rätt kund.

| · · · · · · · · · · · · · · · · · · · |                     |                   |
|---------------------------------------|---------------------|-------------------|
| Typ: Välj t                           | yp av anmälan 🗸 🗸 🗸 | 1                 |
| Förfallodatum: *                      | 🔲 (dd/mm/àààà)      | 1                 |
| Totalt belopp: *                      |                     | SEK Swedish krona |
| 31 till 60 dagar:                     |                     | SEK Swedish krona |
| 61 till 90 dagar:                     |                     | SEK Swedish krona |
| +90 dagar:                            |                     | SEK Swedish krona |
| Kommentar:                            |                     |                   |

| Forts     | ätt )           |
|-----------|-----------------|
|           |                 |
| Tryck sed | an på Fortsätt. |

## Rapportera försenad betalning vid betalningsplan (Allianz Trade måste godkänna)

När det gäller betalningsplan måste Euler Hermes godkänna den innan ni kan göra en sådan överenskommelse med er kund. Gå till snabbmenyn uppe i högra hörnet och välj

Rapportering av försenad betalning

| g av forsenda betatin | iig.   | * Euler Hermes ID :                                             |                         | ELLER * org.nr/ID-nr | Organisati                          | onsnumm   |
|-----------------------|--------|-----------------------------------------------------------------|-------------------------|----------------------|-------------------------------------|-----------|
|                       |        | Sökning via för<br>*Företagsnamn:<br>Gatunummer:<br>Postnummer: | retagsnamn och adress ( | 2                    | Hjälp att iden<br>Gatunamn:<br>Ort: | tifiera 🕥 |
| Sök fram den kund so  | om du  |                                                                 | fonnummer?              |                      |                                     |           |
| genom att ange Fuler  | r Herr | nes ID/                                                         |                         |                      |                                     |           |
| organisationsnumme    | r varc | ande limiter                                                    | Fortsätt(               | <b>)</b>             |                                     | Klick     |
| eller företagsnamn.   |        |                                                                 |                         |                      |                                     |           |

EOLIS

\*obligatorisk

Välj ett land:

en - Eörs

Identifiering företag

Sökning via org.nr/ID-nr

Kredithantering

Rapportering av försenad betalning Betalningshändelse

SVERIGE

d betaining , Rapportering av försenad betaining

Välj Betalningsplan i rullistan (Typ), Totalt belopp (exklusive moms), Valuta, och Tidsperiod.

Fyll i datum via kalendern. Skriv in Förfallodatum på den äldsta förfallna fakturan.

Skriv in det totala beloppet (utan decimaler) för samtliga utestående fakturor.

Du behöver även lägga in ett belopp i minst en av rutorna för tidsperiod (tidsperioden avser antal dagar fakturan varit utestående)

Ange belopp i heltal. D.v.s avrunda till närmsta hela SEK, EUR, USD etc.

Tryck på Fortsätt för att bekräfta.

Om uppgifterna ovan inte är för rätt kund klicka här för att välja ut rätt kund.

Övriga tjänster Avtalsinformation

Inkasso

~

Snabbmenv

Snabb åtkomst... Välj en tjänst för det valda företaget:

Rapportering av försenad betalning

Annullera limit Lista över aktuella limith

ikasso Collection Online

ilhantering Se och ladda ned svarsfiler Val av tjänster Ansökan om kreditlimit Annullering av kreditlimiter Ändra kunds ref.nr.

mation

ıvär Avtalsfil

Sammanställning kund Avtalsinformation Omsättningsredovisning

Klicka sedan på Fortsätt.

reditlimter

Ansökan Se limit

| (*) Obligatoriska up | pgifter. Minst en tidsperiod ska fy | llas I.             |   |
|----------------------|-------------------------------------|---------------------|---|
| Typ:                 | Välj typ av anmälan                 | v                   |   |
| Förfallodatum: *     | 🔲 (dd/mm/àààà                       |                     |   |
| Totalt belopp: *     |                                     | SEK Swedish krona   | ~ |
| 31 till 60 dagar:    |                                     | SEK Swedish krona   |   |
| 61 till 90 dagar:    |                                     | SEK Swedish krona   |   |
| +90 dagar:           |                                     | SEK Swedish krona   |   |
| Kommentar:           |                                     | SER SwedISII KIOIId |   |

(\*) Obligatoriska uppgifter. Minst en tidsperiod ska fyllas i

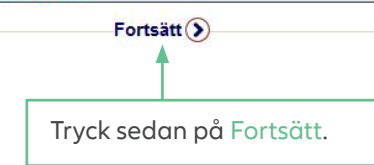

Euler Hermes Sverige filial Box 729 SE-101 34 Stockholm Besöksadress: Sveavägen 98

Tel.: +46 8 555 136 00 contact.se@allianz-trade.com www.allianz-trade.se BNP Paribas: 9470-0024250 Bankgiro: 5974-5463

Euler Hermes SA Avenue des Arts 56 BE-1000 Bryssel Reg. nr.: 0403.248.596 RPM Bryssel Försäkringsbolag registrerat enligt kod 418